## 【マイエアポートクラブ会員登録までの流れ part 1】

### Step 1

■ "GPS"や"Bluetooth", "通知"の認証を許可

|                                       | ユーザー設定                                                                                                    |
|---------------------------------------|----------------------------------------------------------------------------------------------------|
| 年齢                                    |                                                                                                    |
| 性別                                    |                                                                                                    |
| 住所1                                   |                                                                                                    |
| 住所2                                   |                                                                                                    |
| ブッジ = "SAO<br>近くの<br>の3<br>マート<br>マート | GA Airport"に位置情報の使<br>用を許可しますか?<br>開光スポットの通知や地図であなた。<br>場所を表示する場合に利用します<br>な位置情報:オン の の の の かなた<br>の 在 の の 知 や 地図 で か か の の<br>の 在 の の の か れ い か い か い か い か い か い か い か い か い か |
|                                       | 許可しない                                                                                                    |
| 利用                                    | 規約とプライバシーボリシーに同意する                                                                                                    |
|                                       |                                                                                                    |
|                                       | あとで入力する                                                                                                    |

#### Step 4

□ "ユーザー登録"を クリック

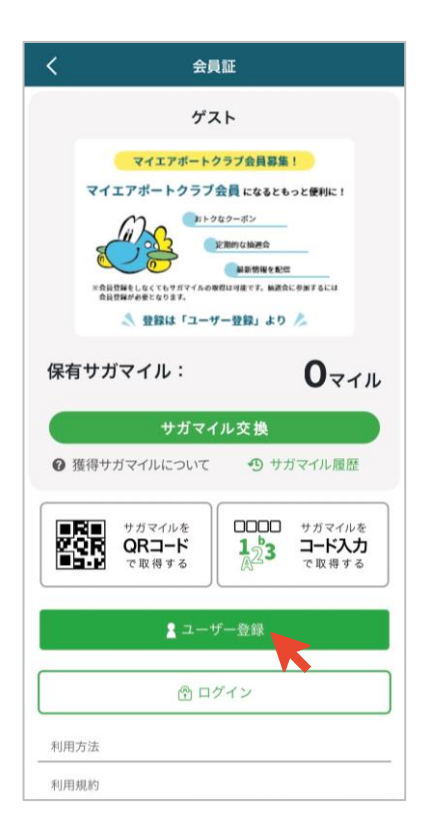

#### Step 2

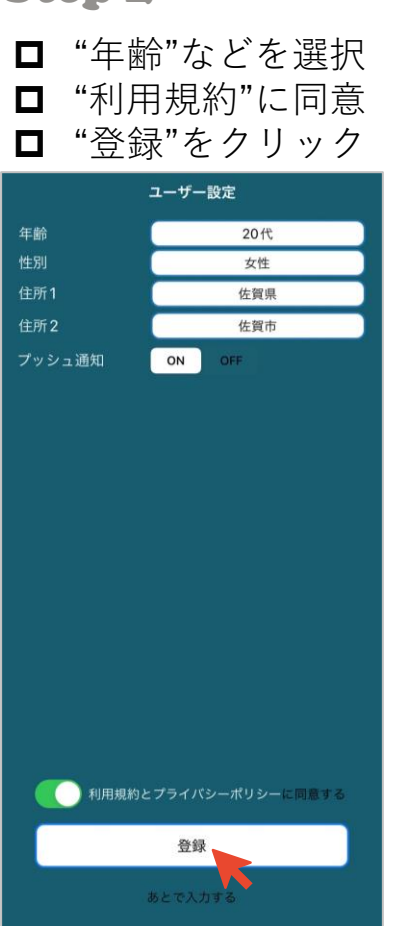

#### Step 5

 □ 1 "利用規約"に同意
 □ 2メールアドレスを 入力、送信

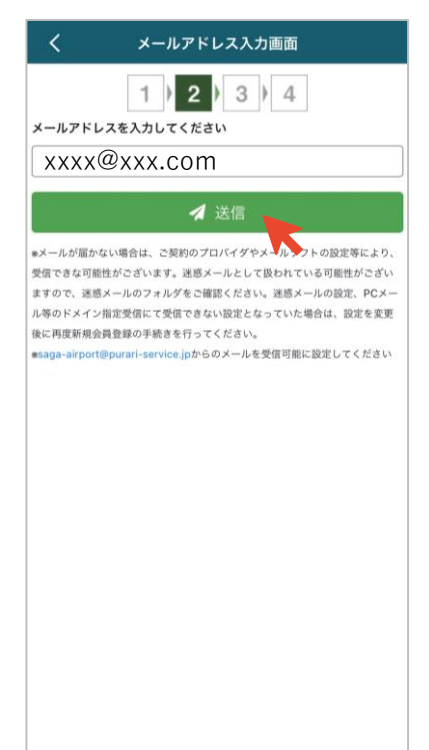

Step 3

#### □ "会員証"をクリック

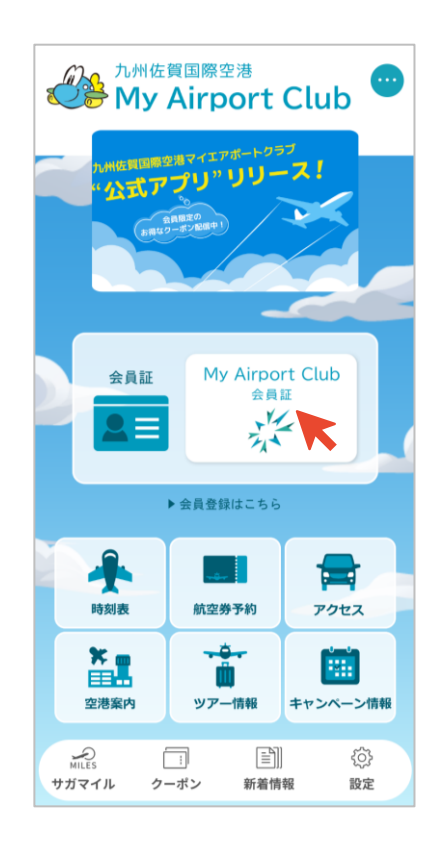

#### Step 6

■ 受信メールより 認証URLをクリック

※ご自身の受信メールをご確認ください

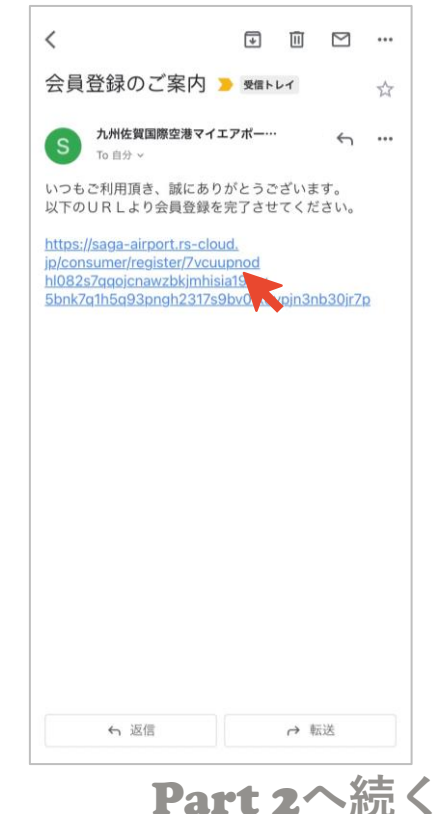

## 【マイエアポートクラブ会員登録までの流れ part 2】

#### Step 7

- "会員情報"を入力
- □ 最下部の"√次へ"をクリック

| <                                                                                                    | 会員情報登録                                                                                                |  |
|----------------------------------------------------------------------------------------------------|----------------------------------------------------------------------------------------------------|--|
|                                                                                                    | 1)2)3)4                                                                                               |  |
| *は必須入た                                                                                                    | 力です。                                                                                                  |  |
|                                                                                                    | 画像選択                                                                                                  |  |
| メールアドレス                                                                                                    | vvv com                                                                                               |  |
| XXXX                                                                                                    | XXX.CUIII                                                                                             |  |
|                                                                                                    |                                                                                                    |  |
| バスワード*                                                                                                    |                                                                                                    |  |
| バスワード*<br>Saga0728                                                                                              |                                                                                                    |  |
| バスワード*<br>Saga0728<br>パスワードの条件:<br>・8文字以上                                                                       | ←パスワードは<br>8文字以上                                                                                      |  |
| バスワード*<br>Saga0728<br>バスワードの条件:<br>・名文字以上<br>・英数字<br>・英大文字と英小文                                                  | <ul> <li>←パスワードは</li> <li>8文字以上</li> <li>業 英数字</li> </ul>                                             |  |
| バスワード*<br>Saga0728<br>バスワードの条件:<br>・8文字以上<br>・美数字<br>・英大文字と英小文<br>バスワード 再入                                      | <ul> <li>←パスワードは<br/>8文字以上</li> <li>▼ 英数字</li> <li>英大文字と英小文字</li> <li>カ<sup>*</sup> の組み合わせ</li> </ul> |  |
| バスワード <sup>*</sup><br>Saga0728<br>バスワードの条件:<br>・ 名文字以上<br>・ 英数字<br>・ 美大文字と美小文<br>バスワード 再入<br>Saga0728           | <ul> <li>←パスワードは<br/>8文字以上</li> <li>業 英数字</li> <li>英大文字と英小文字</li> <li>カ の組み合わせ</li> </ul>             |  |
| バスワード*<br>Saga0728<br>バスワードの条件:<br>・ 8文字以上<br>・ 3英文字と英小文<br>バスワード 再入<br>Saga0728<br>氏名*                         | <ul> <li>←パスワードは<br/>8文字以上</li> <li>* 英数字</li> <li>英大文字と英小文字</li> <li>か*の組み合わせ</li> </ul>             |  |
| バスワード*<br>Saga0728<br>パスワードの条件:<br>・ 8文字以上・<br>・ 3英数字<br>・ 英大文学と英小文<br>バスワード 再入<br>Saga0728<br>氏名*<br>佐賀        | <ul> <li>←パスワードは<br/>8文字以上</li> <li>* 英数字<br/>英大文字と英小文字</li> <li>カ*の組み合わせ</li> <li>花子</li> </ul>      |  |
| バスワード*<br>Saga0728<br>バスワードの条件:<br>・ 8文字以上<br>・ 3英数字<br>・ 英大文字と英小文<br>バスワード 再入<br>Saga0728<br>氏名*<br>佐賀<br>氏名カナ | <ul> <li>←パスワードは<br/>8文字以上</li> <li>英数字</li> <li>英大文字と英小文字</li> <li>か*の組み合わせ</li> <li>花子</li> </ul>   |  |

#### Step 8

□ 入力内容を確認し "✓登録"をクリック

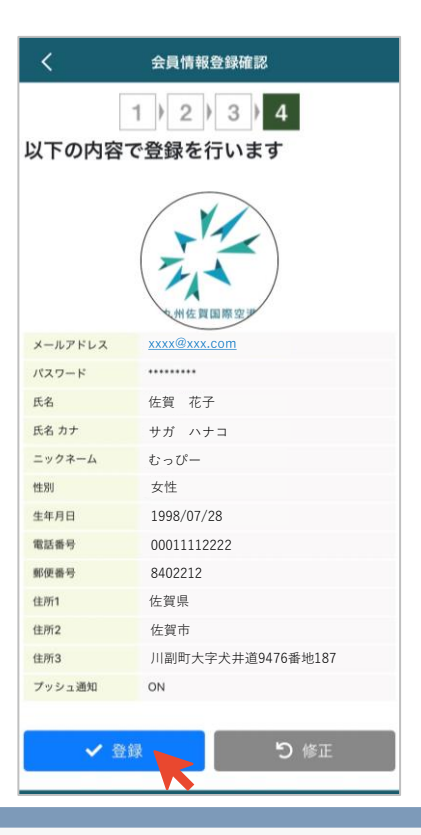

Step 9

□ 会員登録完了!! 50マイル獲得!! 

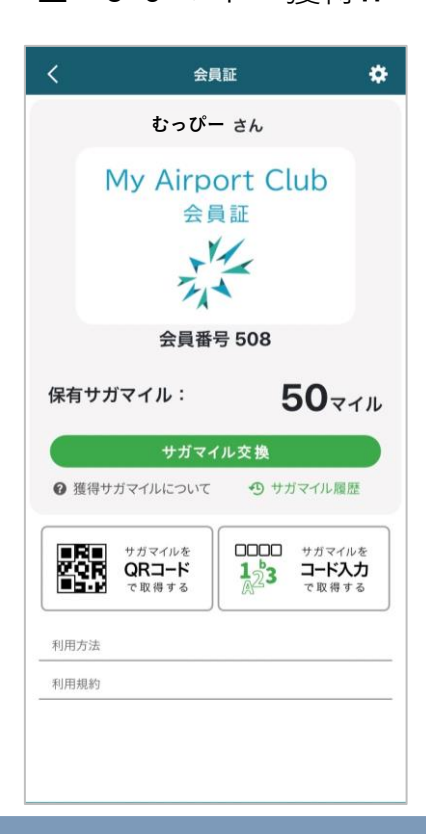

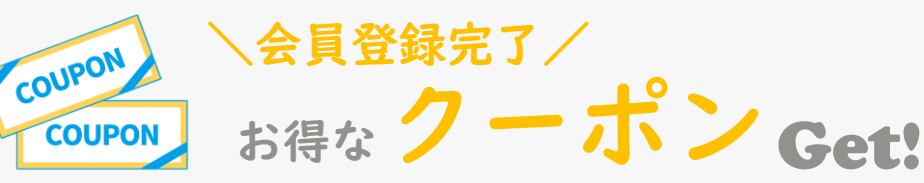

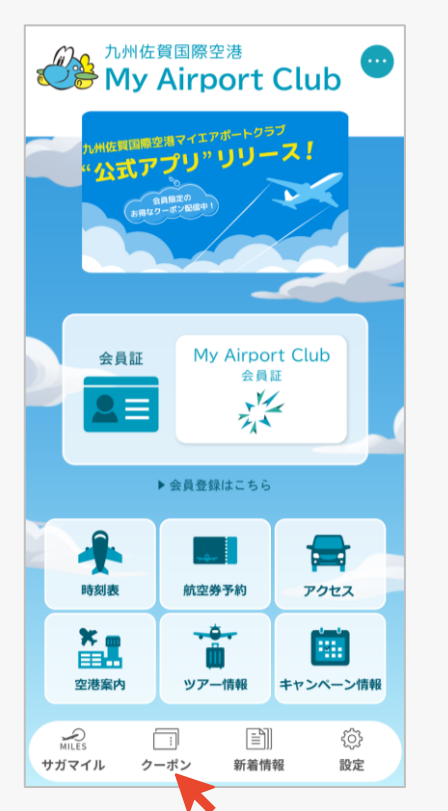

| <b>く</b> クーポン         |
|-----------------------|
| 検索 🕄                  |
| 【お買物】 1,000円以上のお買い物の… |
| ANA FESTA             |
| 詳しく見る →               |
| 【お買物】 1,000円以上のお買い物の  |
| 詳しく見る 🛶               |
| 【お買物】 1,000円以上のお買い物の… |
| Csagait####           |
| 詳しく見る 🗠               |
| [お食事] お食事の際にコーヒー1杯…   |

↓クーポン画面はご利用店舗でご提示ください↓

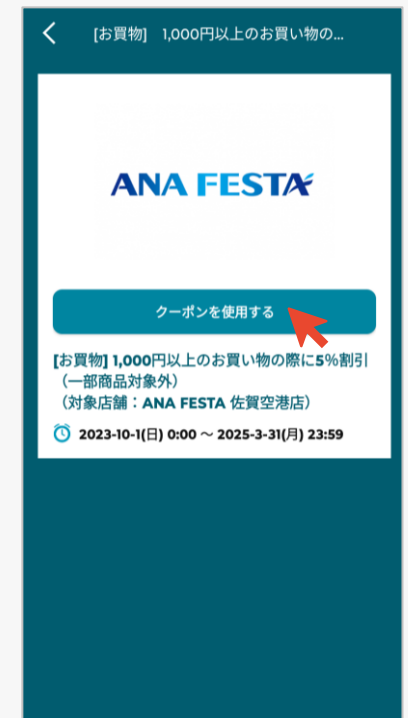

# ~アプリを使って"九州佐賀国際空港"を満喫しよう!!~